https://www.pref.kanagawa.jp/

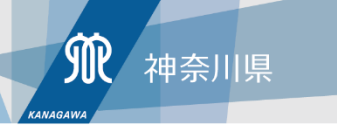

# 定期報告の電子申請方法

神奈川県県央家畜保健衛生所

Kanagawa Prefectural Government

٠

\_

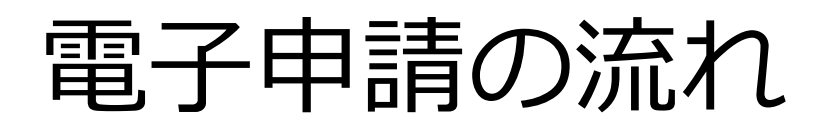

### gBizIDプライムの取得

オンライン申請を行うには、まずデジタル庁のgBizホームページから gBizIDプライムの取得が必要です。

eMAFFへログイン

取得したgBizIDで農林水産省共通申請サービス(eMAFF) ヘログイン します。

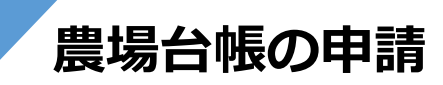

eMAFFから農場台帳の申請を行います。農場台帳の登録が完了すると 農場IDが発行され、定期報告の申請ができるようになります。

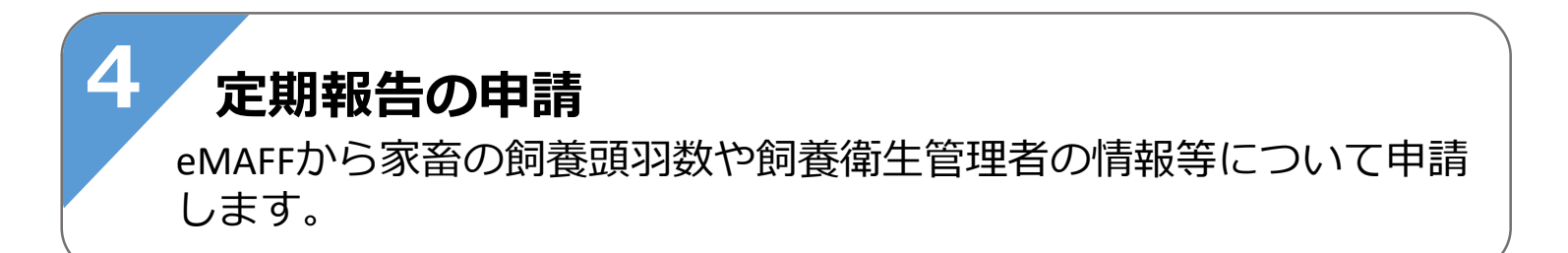

# 1. gBizIDプライムの取得

## gBizIDとは

複数の行政サービスを1つのアカウントで利用できるデジタル庁が提供している 認証システムです。

申請者はgBizIDを利用して、農林水産省共通申請サービス(eMAFF)から電子申請 を行います。 まずデジタル庁のgBizホームページからgBizIDプライムを取得してください。

gBizホームページ https://gbiz-id.go.jp/top/

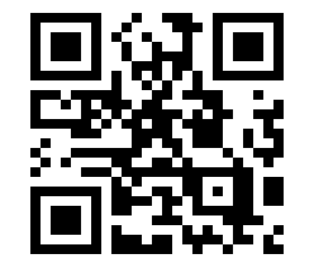

gBizID作成ページ

## gBizIDの申請

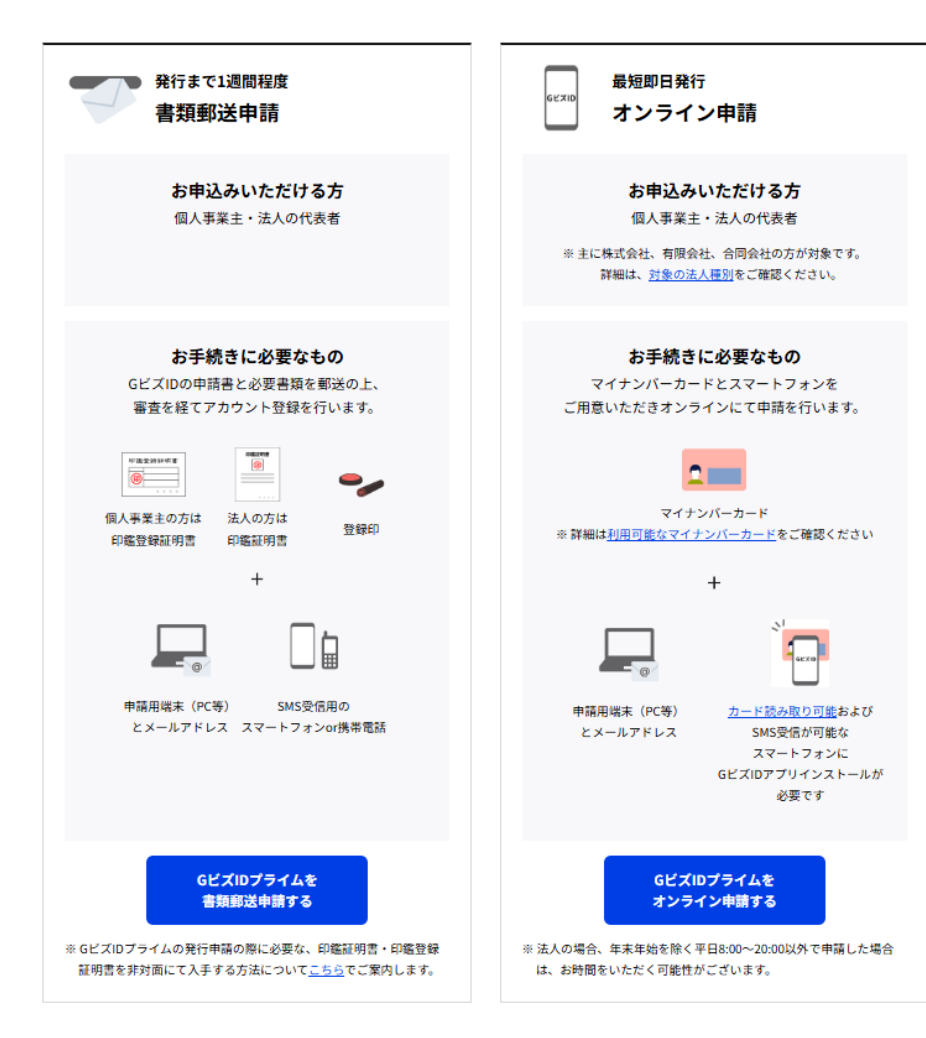

マイナンバーカードを所持してい る場合は、オンライン申請で 即日〜数日でgBizIDプライムの発行 が可能です。

事業区分が法人の場合やマイナン バーカードを所持していない場合 は、本人確認用の書類を準備した 上で、Webから申請書類を作成し、 印鑑証明書(個人)または印鑑登 録証明書(法人)と一緒に郵送申 請します。 ※書類郵送申請の場合、発行まで1

调間程度かかります。

### 申請方法(gBizホームページ)

https://gbiz-id.go.jp/top/manual/manual.html

## gBizIDの法人・個人の選択

法人代表者の方は「法人」、個人事業主の方は「個人」を選択してください。

| オンライン申請                                                                                                    |              |  |
|----------------------------------------------------------------------------------------------------|--------------|--|
| 法人                                                                                                    | 佃人           |  |
| お手続き前にご確認ください<br>本お手続きは、法人代表者の方のみご利用いただけます。<br>法人代表者の方でマイナンバーカードをお持ちでない方は、 <u>書類範述申請</u> をご利用ください。<br>申請可能なのは株式会社、有限会社、合同会社の方などです。<br>対応の会社種類は <u>こちら</u> をご確認ください。 |              |  |
| お手続きに必要なもの                                                                                                    |              |  |
| お手元に以下をご用意いただき、お手続き前の事前準備をお願いいたし;<br>お手続きに必要なものがご用意できない場合は、 <u>書類報送申請</u> をご利用。                                                                                     | ます。<br>ください。 |  |

個人でペットとして飼養している方は個人事業主として登録を行ってください。

メールアドレスの入力

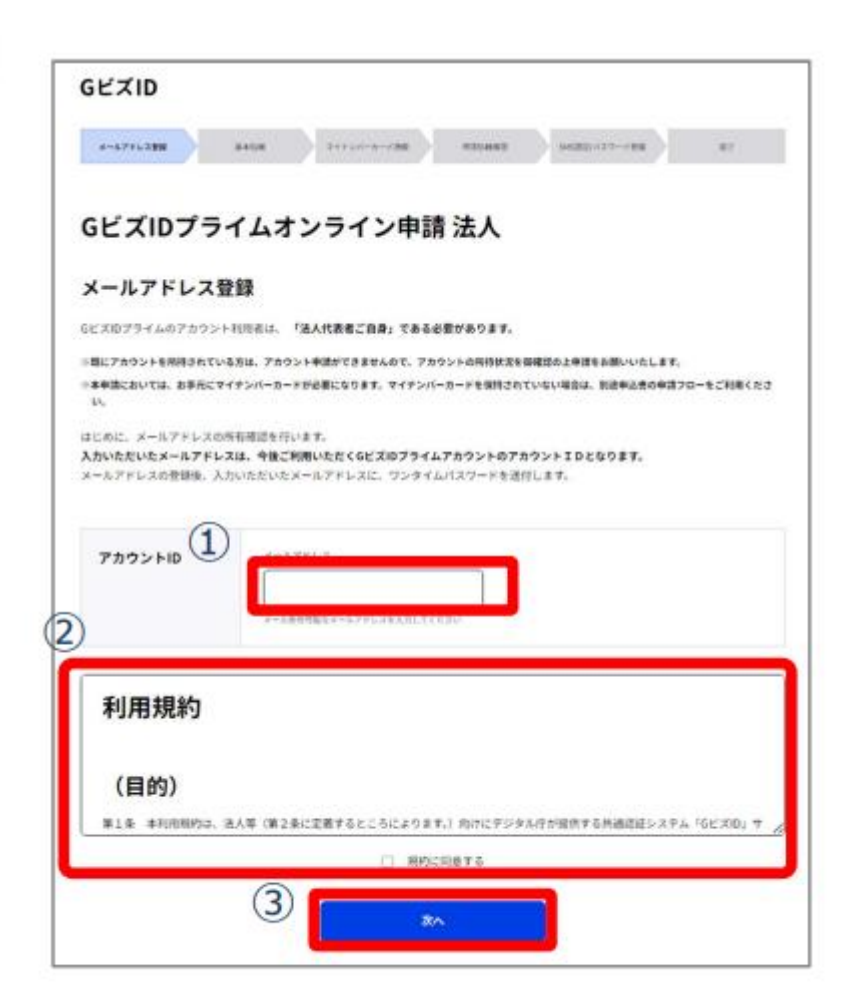

①アカウントID(メールアドレス)を入 力してください。

### ②利用規約を確認いただきましたら、 チェックボックスにチェックをします。

③ 「次へ」をクリックしてください。

## ワンタイムパスワードの入力

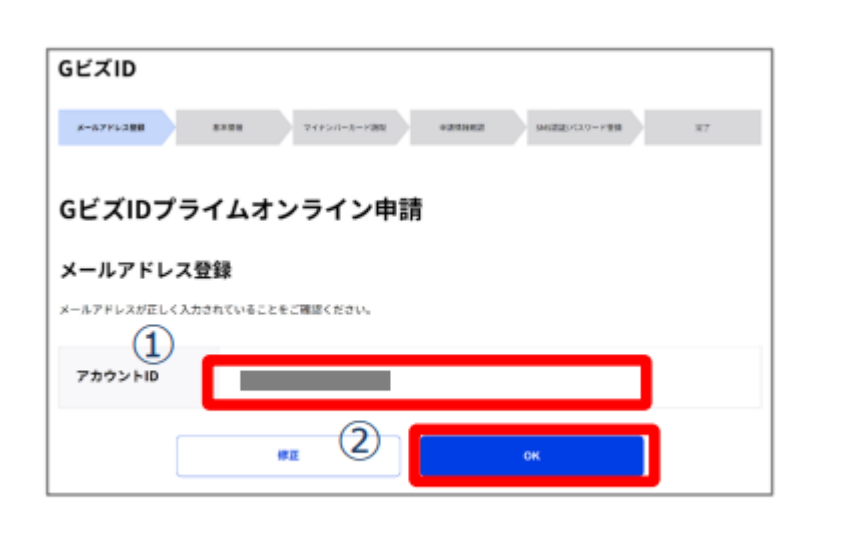

| GビズID                                            |                                          |                                                       |                               |                                    |                            |
|--------------------------------------------------|------------------------------------------|-------------------------------------------------------|-------------------------------|------------------------------------|----------------------------|
| 8-6776-888                                       | 8+08                                     | 1173-1-2-8 <b>8</b> R                                 | -48632                        | used-co-res                        | 87                         |
| GビズIDプラ                                          | イムオ                                      | ンライン申請                                                | ħ                             |                                    |                            |
| メールアドレス                                          | 登録                                       |                                                       |                               |                                    |                            |
| 入力いただいたメールアド1<br>受信したメールに記載されて<br>メールが届かない場合、入り  | →スにワンタイム<br>(いるワンタイム<br>かいただいたメー         | バスワードを送付しました。<br>バスワードを30分以内に入<br>ルアドレスに誘りがある可)       | カしてください。<br>自性があります。お         | 手数ですが初めからやり直し                      | CC ALBON                   |
| ※ご利用されているメールソフ<br>スに共りがないにも無わらず<br>くか、るしくほドメイン「好 | トロセキュリティ派<br>メールが登場でき<br>Se-id.go.ja: を始 | 2中、送意×ール対策等で、送<br>ちかった場合は「soppeningi<br>IVストに加えてください。 | 付したメールが差しく<br>Re-Higage」 からのメ | 届かないことがこざいます。入力<br>ールを登場てきる話、通道メール | いただいたメールアドレ<br>目記から解除していただ |
| 期限内に入力されなかったり                                    | te. acers                                | やり直していただく必要が                                          | 8934.                         |                                    |                            |
| アカウントID                                          | 1                                        |                                                       |                               | ,                                  |                            |
| ワンタイムパスワー<br>ド                                   | C                                        |                                                       | ] (4                          |                                    |                            |
|                                                  |                                          | 2                                                     | 6                             | 5                                  |                            |
|                                                  |                                          |                                                       |                               |                                    |                            |

 ①メールアドレスを確認します。
 ②間違いなければ「OK」ボタンを クリックします。  ③登録したメールアドレスにワンタイムパス ワードが届きます
 ④届いたワンタイムパスワードを入力します。
 ⑤「OK」ボタンを押下します。

## 必要項目の入力

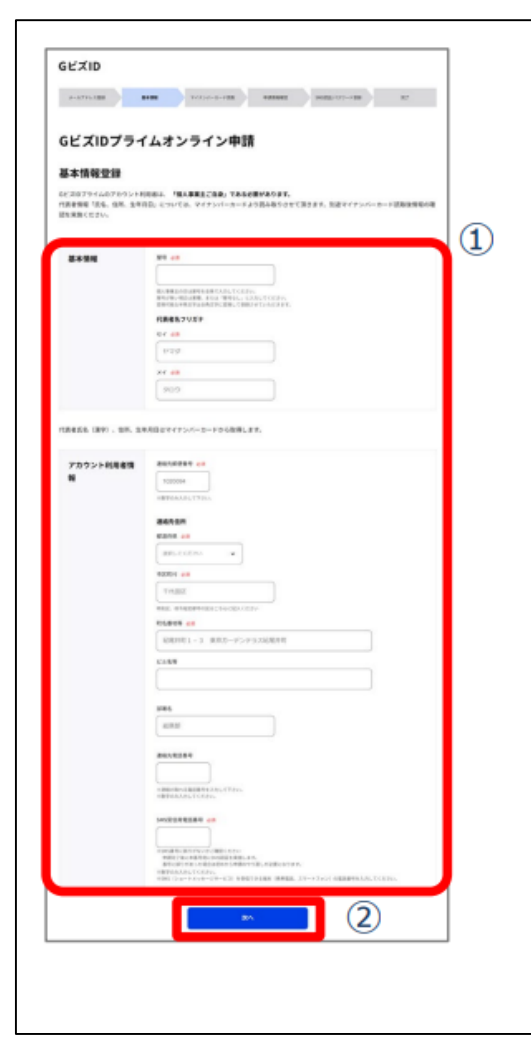

①各項目を入力します。(\*は必須です)

【法人代表者の場合】 法人番号\* 法人名(「法人情報取得」ボタン押下で自動入力) 所在地(「法人情報取得」ボタン押下で自動入力) 代表者名フリガナ\*

【個人事業主の場合】 屋号\*、代表者名フリガナ\*

【法人代表者、個人事業主共通】 連絡先郵便番号\*、連絡先住所\*、連絡先電話番号、 SMS受信用電話番号\*

②「次へ」ボタンを押下して申請内容を確認し、 間違いなければ「OK」ボタンをクリックします。

個人でペットとして飼養している方は法人番号の入力は不要です。 法人/屋号の欄には氏名の入力をお願いします。

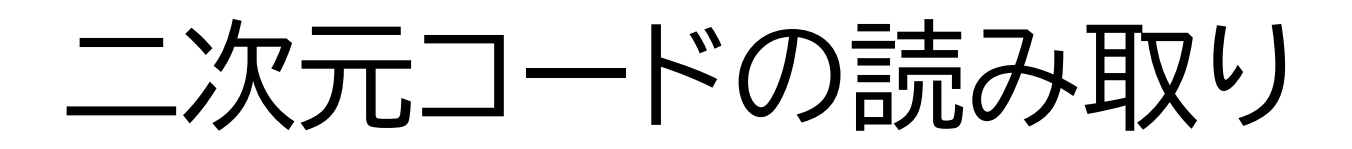

### 【パソコンで手続きしている方】

| GビズID                                          |                                                                    |  |
|------------------------------------------------|--------------------------------------------------------------------|--|
| x-8775.X28 8446                                | versuri-d-velik extensi selilijeta-telik az                        |  |
| GビズIDプライムオンライン申請                               |                                                                    |  |
| マイナンバーカード読取                                    |                                                                    |  |
| 表示されたQRコードをGビズロアプリで読                           | み取り、アプリの指字に従ってマイナンバーカードを読み取ってください。                                 |  |
| ③ 本面面は消さないでください。                               | マイテンバーカード読み取りを正常に完了すると、本面面は自動で次の画面へ遷移します。                          |  |
|                                                |                                                                    |  |
|                                                | 8名に物理的コート                                                          |  |
|                                                | QRコードの有効期限                                                         |  |
|                                                | 9分44秒                                                              |  |
| 1 アプリの起                                        | 記動                                                                 |  |
| 「GビズDD」 アプリを起動してください。<br>「GビズD」 アプリのインストールはこちら |                                                                    |  |
| 2 アプリでQRコード読み取り                                |                                                                    |  |
| QEコードが表示され<br>QEコード読み取り後                       | てから10分以内にアプリでの読み取りをしてください。<br>に輩私が奏取対コードが画面とアプリで一致していることを確認してください。 |  |
| 3 アプリでマ                                        | !イナンバーカード読取                                                        |  |
| QRコードを読み取っ<br>マイナンバーカードで                       | てから10分以内にアプリでの手続きをしてください。<br>で正常に読み取りを完了すると、本語面は自動で次の高面へ通際します。     |  |

パソコンの画面に表示された案内に そってGビズIDアプリを起動し、二 次元コードを読み取ってください。

### 【スマートフォンで手続きしている方】

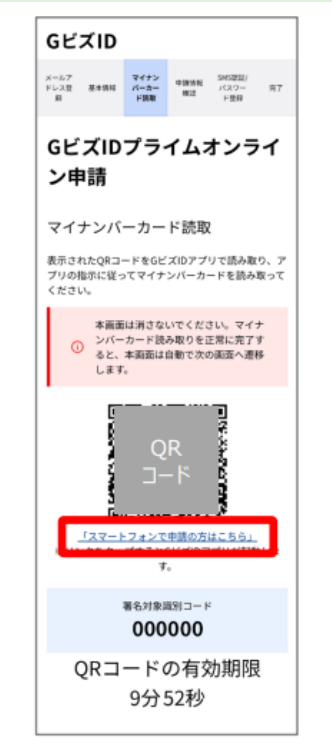

スマートフォンで操作をされている方は 「スマートフォンで申請の方はこちら」 のリンクをタップして頂くことで、操作 中のスマートフォンで申請を完了するこ とができます。 10

# GビズIDアプリの利用方法

GビズIDアプリの利用方法は以下のURLからご確認ください。

https://gbiz-id.go.jp/top/app/app.html

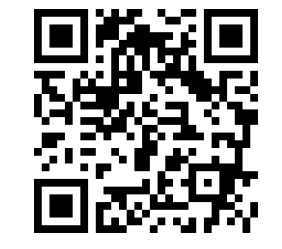

gビズIDホームページ

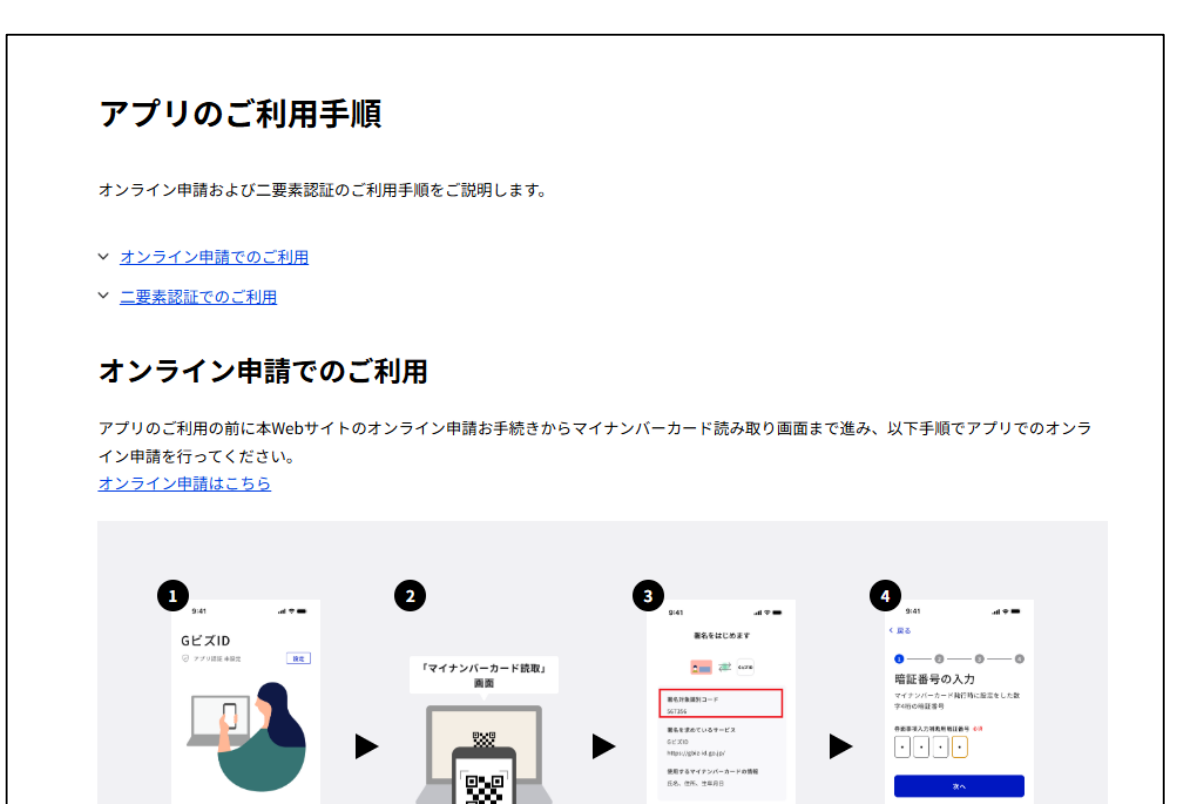

アプリの操作①

GビズIDアプリに表示された案内にそって、マイナンバーカードの暗証番号 (券面事項入力補助用暗証番号(4桁の数字))とパスワード(署名用電子 証明書暗証番号(6~16桁の英数字))を入力してください。

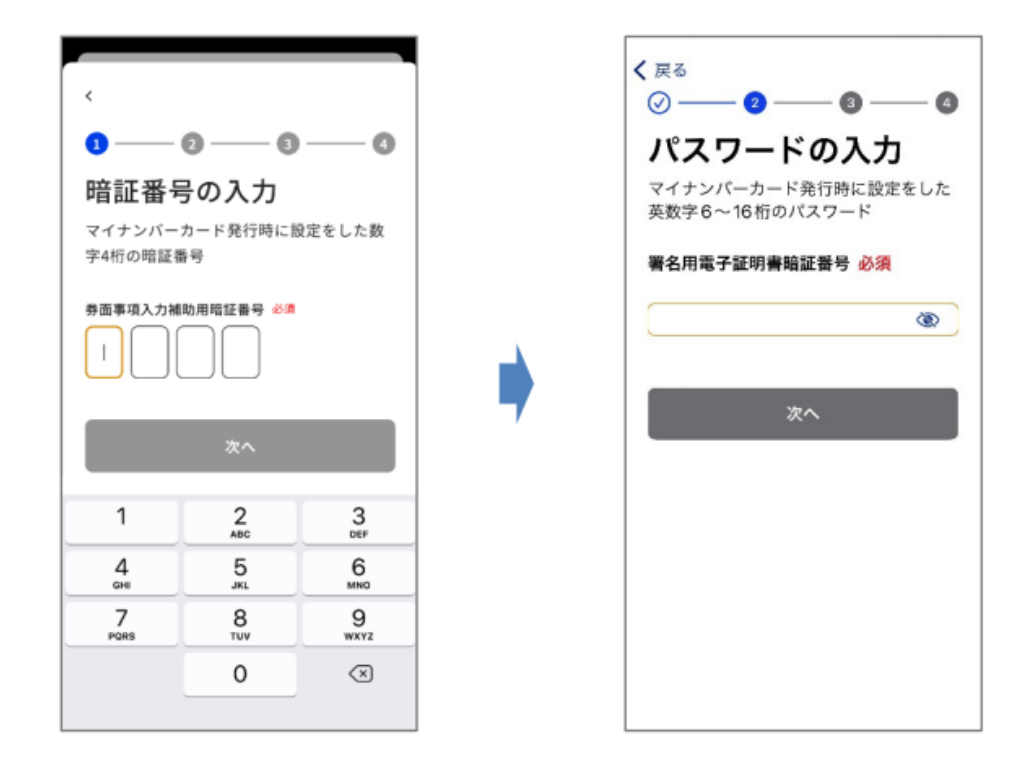

署名用電子証明書暗証番号(英数字6-16桁)、券面事項入力補助用暗証番号(数字4 桁)とは、マイナンバーカード受け取り時にご自身で設定された暗証番号です。

アプリの操作(2)

GビズIDアプリに表示された案内にそって、スマートフォンにマイナンバーカードをかざしてください。音/バイブレーション後、読み取り完了までカードを動かさずお待ちください。

※読み取りに5秒以上かかる場合があります

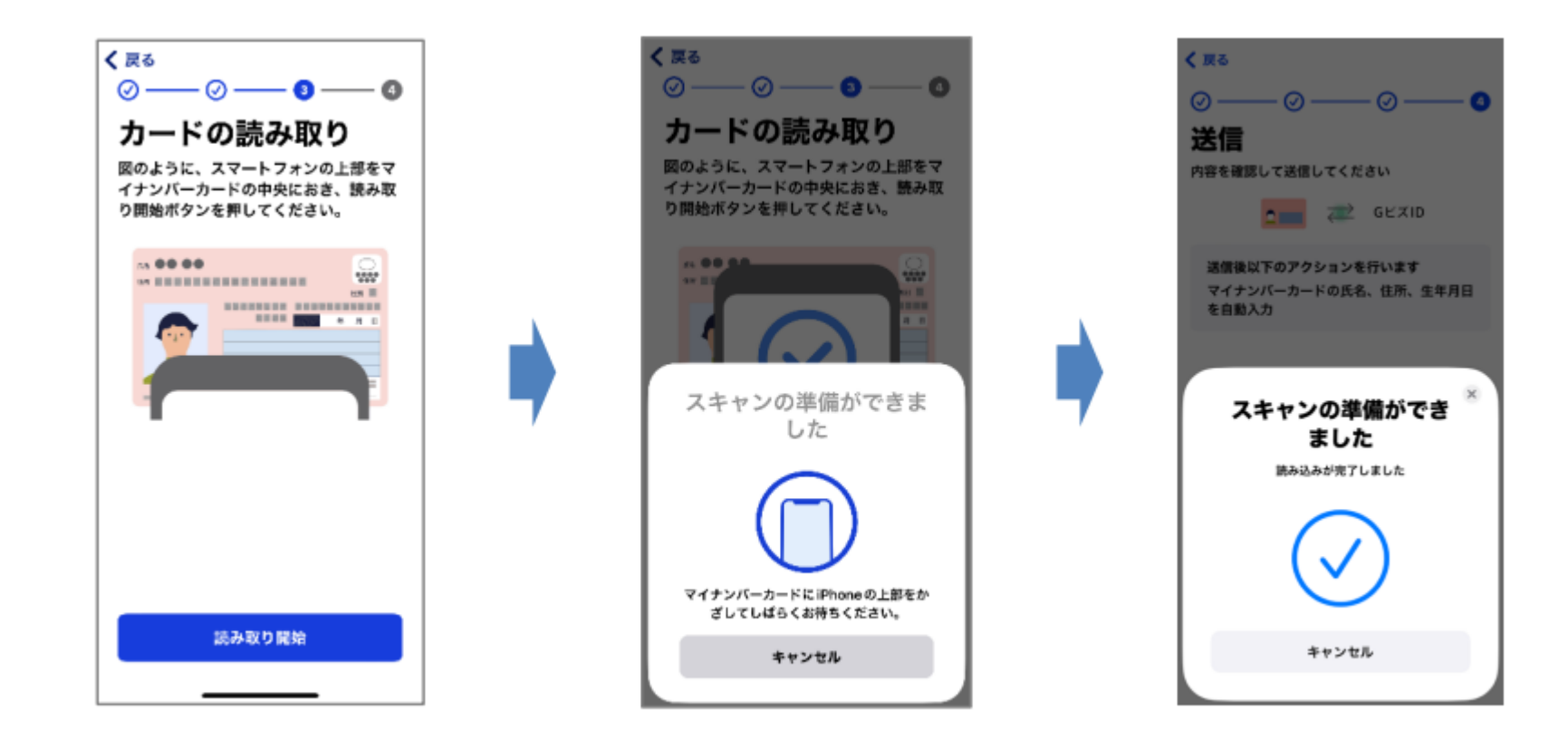

## アプリの操作③

マイナンバーカードの読み取りが成功すると、以下のような画面に進みます。 画面の案内にそって操作してください。 ※上記以外のエラーメッセージが表示された場合は、マイナンバーカードの読み 取りが正常に行われていません。「GビズIDアプリご利用マニュアル」をご確認 ください。

### GビズIDアプリご利用マニュアル

https://gbiz-id.go.jp/top/manual/pdf/Manual\_gbiz-id\_app.pdf

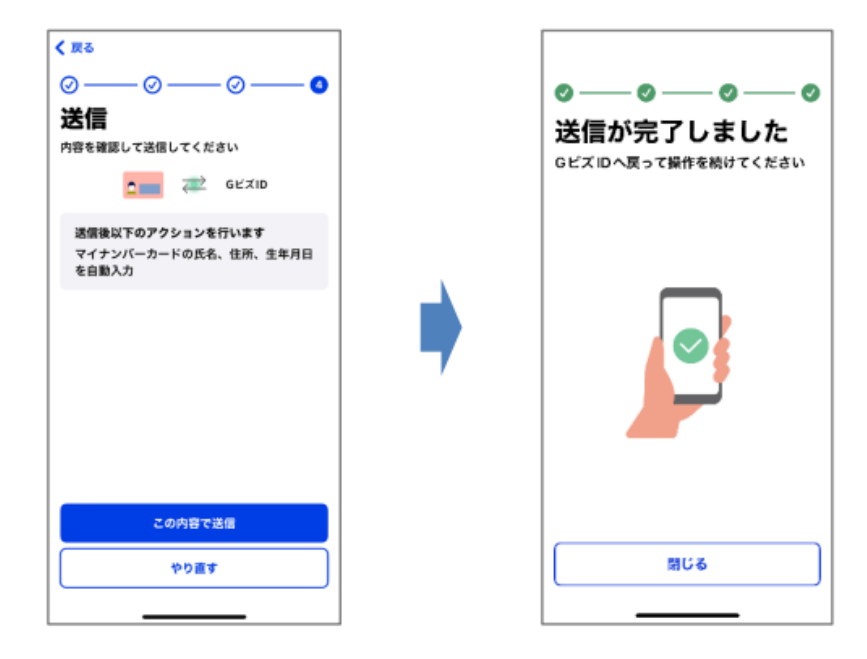

## アプリ操作完了後の申請

|                                                                       | 「ムオンライン申請                                                                                                    |
|-----------------------------------------------------------------------|----------------------------------------------------------------------------------------------------|
|                                                                       |                                                                                                    |
|                                                                       | 0-1071-110-5v.                                                                                                    |
| elandari, interna<br>Maria (Salah), interna<br>Maria (Salah), interna | (1) Addition (1) (1) (2) (2) (2) (3) (4) (4) (4) (4) (4) (4) (4) (4) (4) (4                                                                                                    |
| 0000<br>X-2003                                                        |                                                                                                    |
| 77.0                                                                  |                                                                                                    |
|                                                                       | An<br>REA<br>Annot                                                                                                    |
|                                                                       |                                                                                                    |
|                                                                       |                                                                                                    |
|                                                                       | - Constanting                                                                                                    |
| 111-1-1000 BORDER, 10                                                 | REAL TYPE, AND AND AND A REPORT OF A                                                                                                    |
| 7803548888                                                            |                                                                                                    |
|                                                                       | And a second second second second second second second second second second second second second second second                                                                                                    |
|                                                                       | A4618.7.07                                                                                                    |
|                                                                       |                                                                                                    |
|                                                                       | Set Succession Self-Section                                                                                                    |
|                                                                       | and the second second s |
|                                                                       | 44410H                                                                                                    |
|                                                                       |                                                                                                    |
|                                                                       | References                                                                                                    |
|                                                                       |                                                                                                    |
|                                                                       |                                                                                                    |
|                                                                       |                                                                                                    |
|                                                                       |                                                                                                    |
|                                                                       | Name<br>Name<br>Name<br>Name<br>Name<br>Name<br>Name<br>Name                                                                                                    |
| 75722488                                                              |                                                                                                    |
| 7552+ <b>89</b>                                                       |                                                                                                    |

アプリ操作完了後にブラウザの画面に戻り、表示 された内容に間違いがなければ「申請」ボタンを 押下してください。

届いているメールを確認し、メールに記載されているURLをクリックすると、登録したSMS受信用電話番号にワンタイムパスワードが送付されます。

## gBizIDの取得

| スワード入力                                                     |
|------------------------------------------------------------|
| たちにてこえ力いただいたSMS安培用車項条列「                                    |
| uハスワードを1時間以内に入力してください。<br>をクリックし新しく届いたワンタイムバスワードを入力してください。 |
| 主した場合や、SMS受信用電話番号の変更を行いたい場合は、「GビズIDヘルプデスク」までお開合せくださ        |
| antart (constant later)                                    |
|                                                            |
|                                                            |
| 7.0-9 > + 10 / Account 10                                  |
|                                                            |
| The Add of 2011 - Ed Open Horse December 1                 |
| STATES CONTRACTOR FOR AND                                  |
|                                                            |
|                                                            |
| OK                                                         |
|                                                            |

| アカウントID        |  |   |
|----------------|--|---|
|                |  |   |
| バスワード          |  | ۲ |
| バスワード<br>(確認用) |  | ۲ |

届いたワンタイムパスワードを入 力し、「OK」ボタンを押下します。

### GビズIDログインに使用するパスワードを 設定します。 「OK」ボタンを押下して**登録は完了です**。

## 困ったときは

ご不明な点がございましたら以下の問い合わせ先もご活用ください。 YouTubeにgBizIDの取得方法についての動画もアップされています。

### 【gBizIDに関する問い合わせ】

gBizID ヘルプデスク(平日のみ、9:00~17:00) TEL 0570-023-797 Webページ https://gbiz-id.go.jp/top/contact/contact.html

### 【gBizIDの取得方法(YouTube)】 法人向けアカウント作成編

https://www.youtube.com/watch?v=FM3v7hAKQCw 個人事業主向けアカウント作成編

https://www.youtube.com/watch?v=ZMWWXSrzBdM

# 2. eMAFFのログイン方法

## eMAFFへログイン①

gBizIDプライムが取得できたら、農林水産省共通申請サービス(eMAFF)の ポータル画面から、gBizIDを使用してログインします。

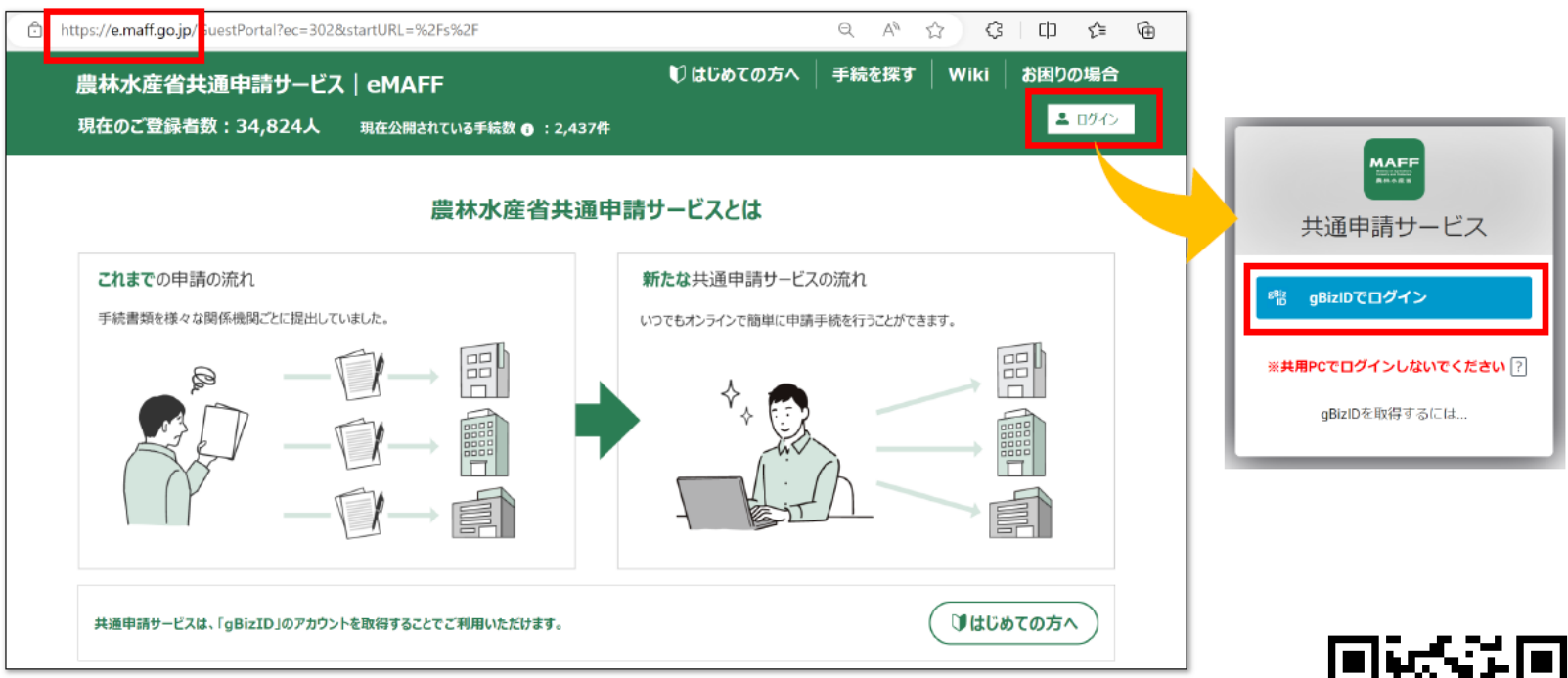

eMAFFのログインページ https://e.maff.go.jp/GuestPortal

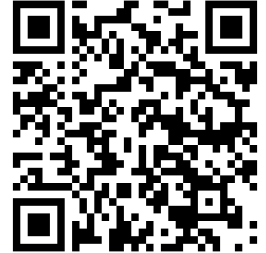

eMAFFログインページ

## eMAFFへログイン②

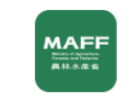

#### コードの入力

アカウントの登録メールアドレスに送信されたコ ードを入力してください。

sbt.\*\*\*\*\*\*@gmai\*\*\*\*

コードの入力

続ける

メールが届いていませんか? 再送信

スマートフォンで認証する

セキュリティ強化のため、 ログインには「**二段階認証**」を行っています。

IDとパスワードを入力し、ログインをクリックすると、 「コードの入力」画面が表示されます 一段階目:ログインIDとパスワードによる認証 二段階目:メール、アプリのプッシュ通知/コード、 SMS、生体認証などを使用した認証

## 3. 農場台帳の申請方法

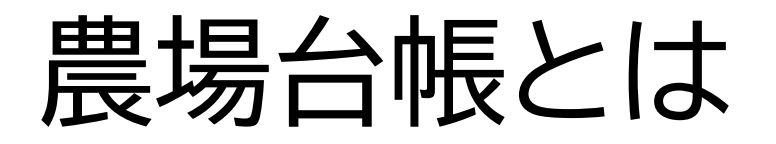

初めて定期報告を電子申請する方は農場台帳の登録が必要です。

農場台帳には家畜の飼養者の氏名、住所、連絡先等の情報や 家畜の飼養頭羽数等の情報を登録いただきます。

農場台帳は農場毎、畜種毎の登録が必要です。

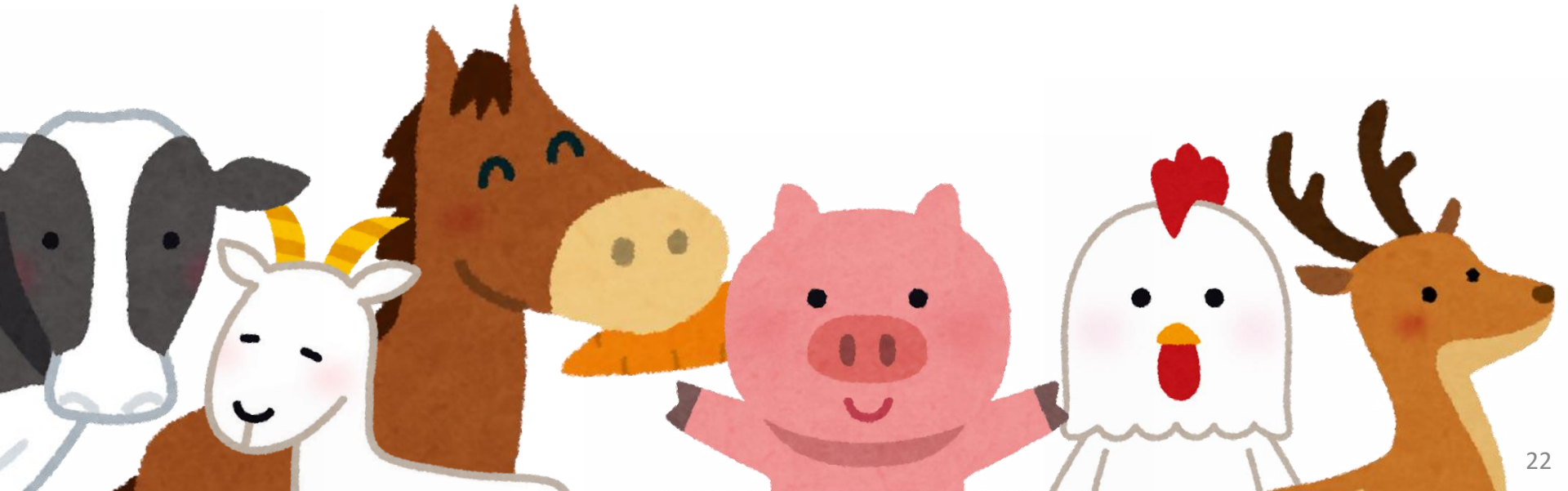

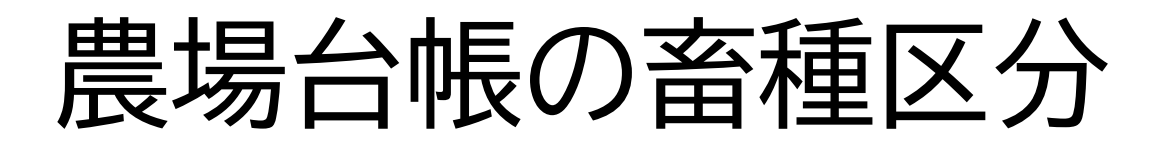

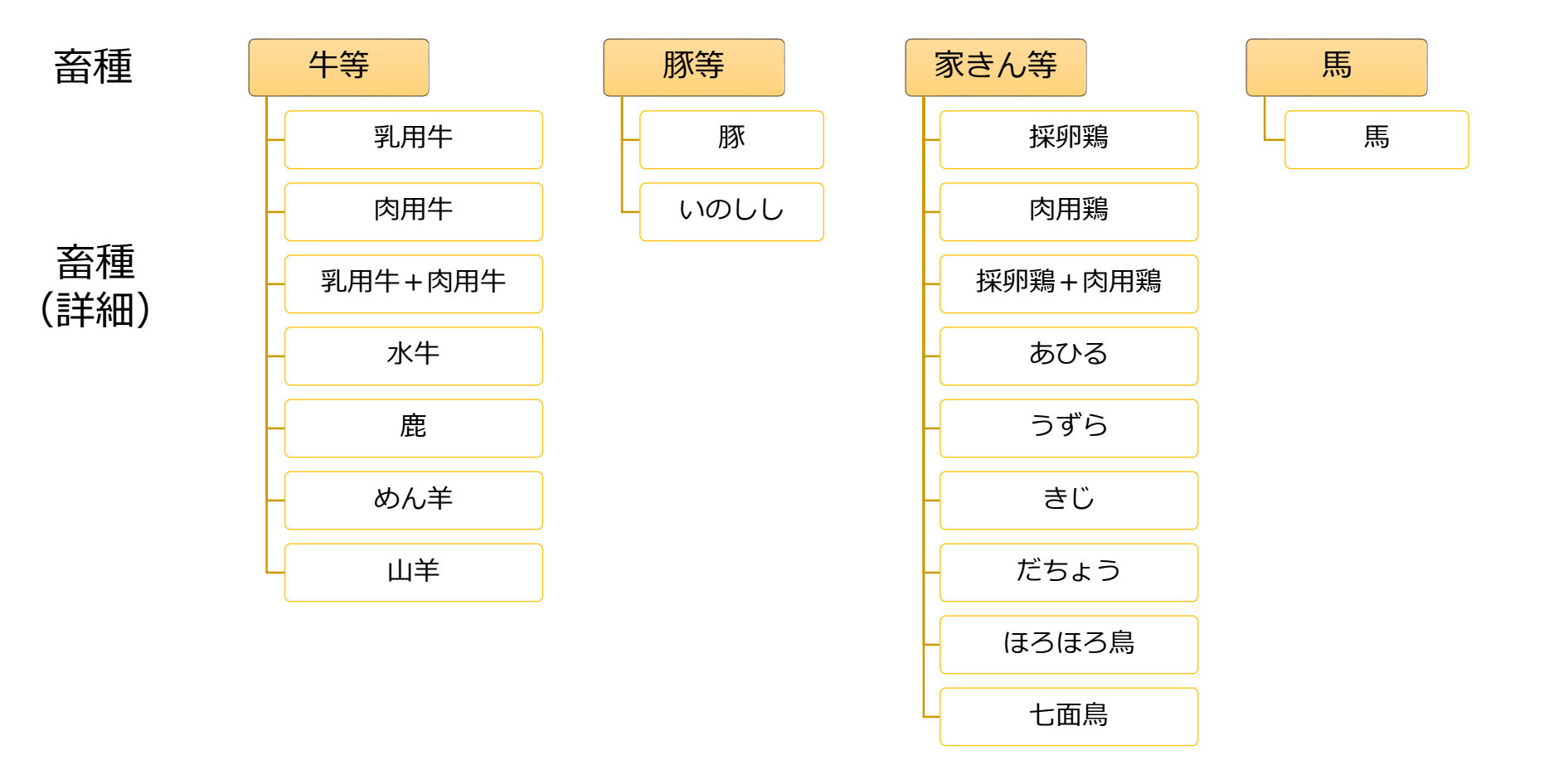

飼養している家畜について、農場ごと、畜種(詳細)の種類ごとに 農場台帳の申請が必要です。

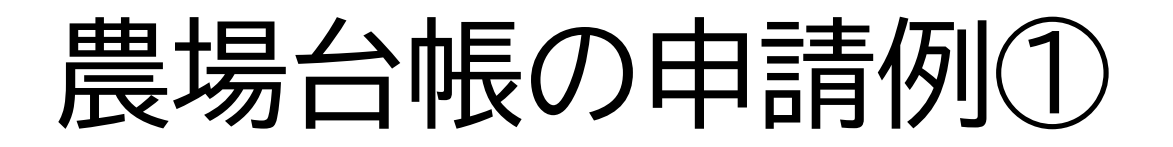

例①) X社が2つの養豚場(A農場、B農場)を経営している場合
 →2回分(A農場分、B農場分)の農場台帳を申請する

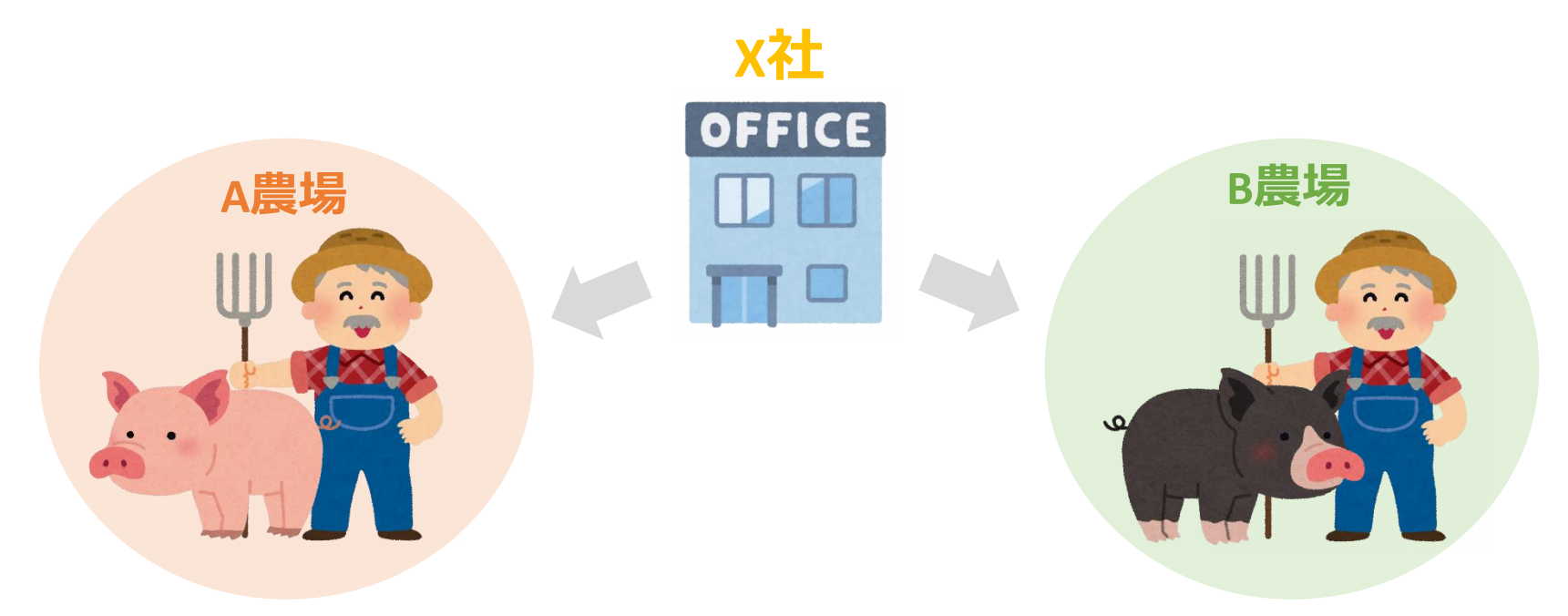

X社の経営体IDで A農場の畜種(詳細)豚の農場台帳と B農場の畜種(詳細)豚の農場台帳の2つを申請する

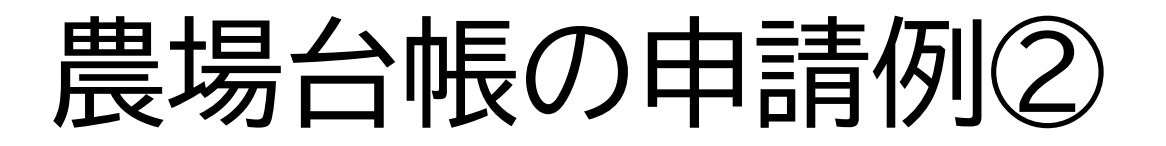

例②)X社がA農場で採卵鶏と七面鳥、B農場で採卵鶏とあひるを飼養している場合
 →4種類(A農場の採卵鶏分、A農場の七面鳥、B農場の採卵鶏、B農場のあひる)
 を申請

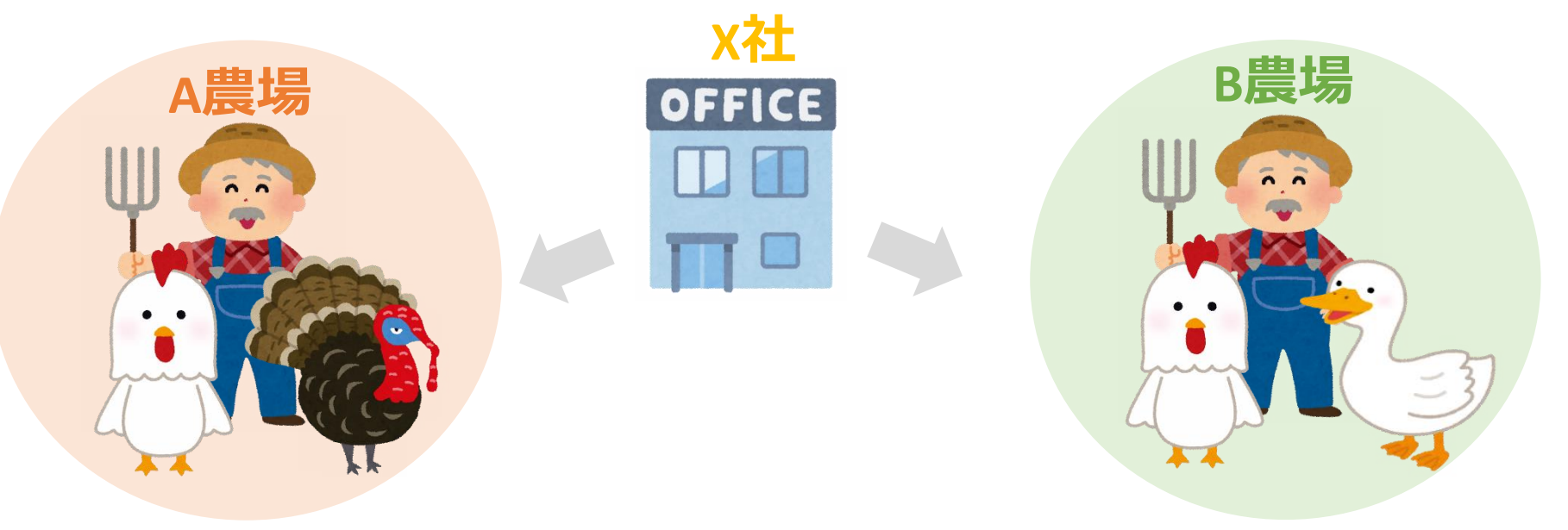

X社の経営体IDで A農場の畜種(詳細)採卵鶏と畜種(詳細)七面鳥、 B農場の畜種(詳細)採卵鶏と畜種(詳細)あひる の4つの農場台帳を申請する。

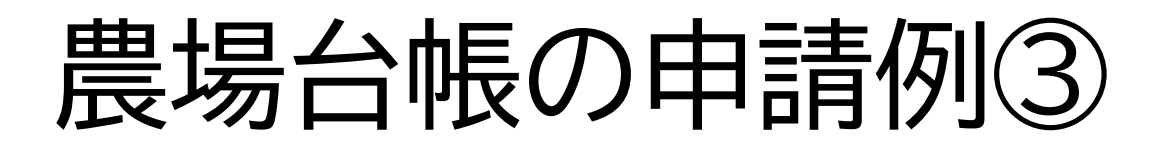

例③)個人(Aさん)がペットとして豚、うずら、羊を飼養している場合
 →3畜種分(豚分、うずら分、羊分)の農場台帳を申請する

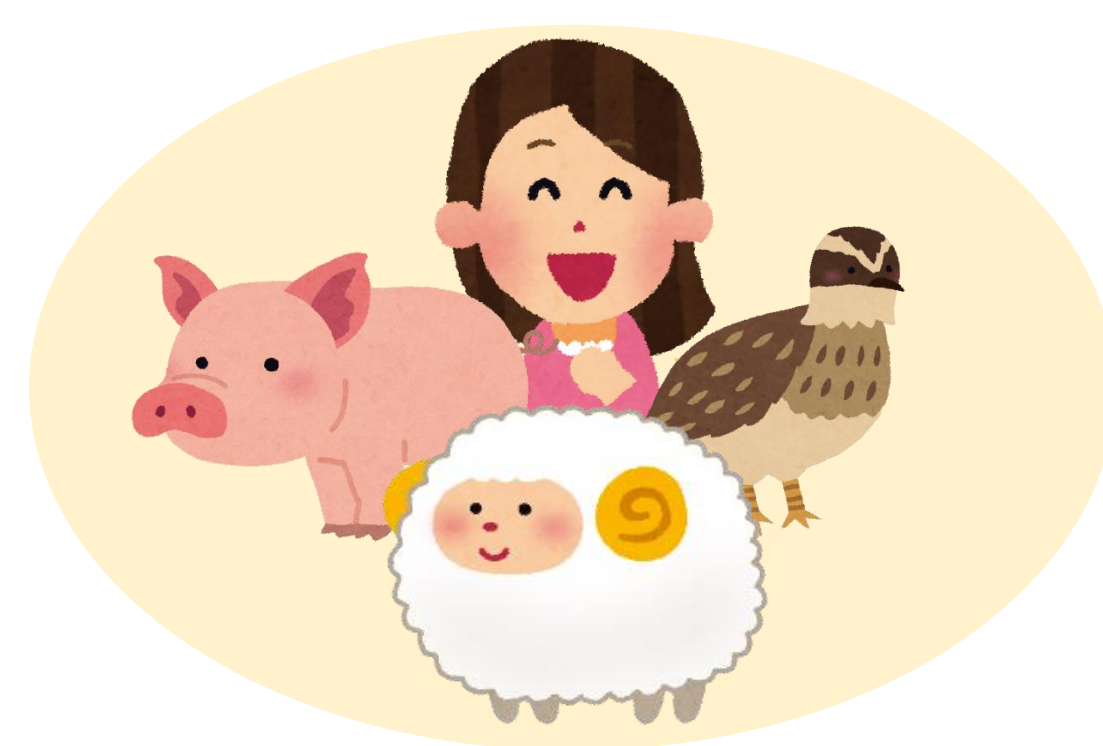

Aさんの経営体IDで 畜種(詳細)豚、畜種(詳細)うずら、畜種(詳細)めん羊の 3つの農場台帳を申請する。

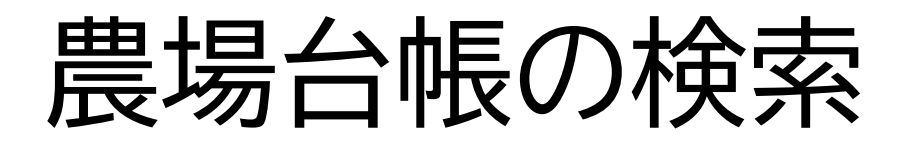

eMAFFにログインし、ホーム画面上の「♀手続きを探す」の検索欄に 「農場台帳」と入力して検索してください。

| 展林水産<br>農林水産省に<br>インターネット上                   | 「自共進中請す<br>関する各種手続を、<br>で行えるサービスです。 | - CA   eMAFF<br>  > 手続を探す Q   > 手続を進める                                                           | /    |  |
|----------------------------------------------|-------------------------------------|--------------------------------------------------------------------------------------------------|------|--|
|                                              | さんのダッシュボード                          |                                                                                                  |      |  |
| 通知 1                                         | おすすめ手続                              | 申請履歷·一時保存                                                                                        |      |  |
| 未読 〜 新着                                      | ▶ ◇ 通知日付 ◇                          | ቃተトル                                                                                             | ~ 詳細 |  |
| •                                            | 2024/09/05                          | 経営体情報の修正通知                                                                                       | 8    |  |
|                                              | 2024/08/30                          | 本人確認結果通知                                                                                         | 8    |  |
|                                              |                                     | <u> <u> <u> </u> <u> </u> <u> </u> <u> </u> <u> </u> <u> </u> <u> </u> <u> </u> <u> </u></u></u> |      |  |
| <b>Q 手続を探す</b><br>共通申請サービスで公開されている手続を検索できます。 |                                     |                                                                                                  |      |  |
| 制度·手約                                        | 売名称から検索                             |                                                                                                  |      |  |
|                                              | Q                                   | ଷ ସ                                                                                              |      |  |

### 農場台帳の手続き選択

検索結果の「農場台帳」を選択してください。

#### Q手続を探す

| > 手続を探す Q | Q > 手続を進める |  |
|-----------|------------|--|
|-----------|------------|--|

#### ■利用できる全ての手続 から探す

|                  |         | 条件を指定   | 定して検 | 索する ▲      |             |          |                 |        |
|------------------|---------|---------|------|------------|-------------|----------|-----------------|--------|
| ■ 制度·手続名         |         |         |      |            |             |          |                 |        |
| へ 農場台帳           |         |         |      |            |             |          |                 | 0      |
| ■ 公開された時期        |         |         |      |            |             |          |                 |        |
| ● 指定しない          | ○ 1週間以内 | ○ 1ヶ月以内 |      | ○ 3ヶ月以内    | <u></u> 6 ත | 月以内      | ○ 1年以           | 内      |
| 1 件該当します。        |         |         | 検索   |            |             |          | eTの条件を          | קעל    |
|                  |         |         | Q    | このリストを検索…  |             |          |                 |        |
| 全 1 件中 1~1 件を表示中 |         |         |      |            | 1ページま       | あたりの表示件数 | 数:              | 10 🔻   |
| 種類 ~ 制度          | ✓ 手続    | ~       | 申… ∨ | 申請… ↑ ∨    | 申請終了 ~      | 參考情報     | ~ <del></del> ~ | お・〜 新規 |
| 行政手続 農場台帳        | 農場台帳    |         | 2024 | 2024/04/01 | 2025/07/31  |          | 未申請             | 0      |
|                  |         |         |      |            |             |          | <前              | 1 次>   |

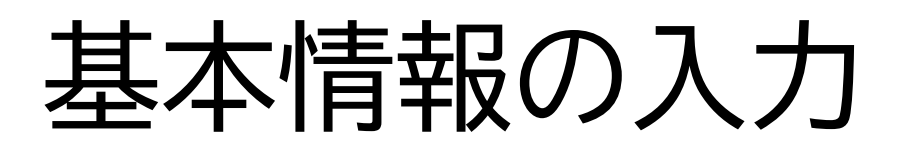

申請年月日を入力し、提出先(地域レベル)は**県内地域**を選択し、 提出先(地域名)は**神奈川県県央家畜保健衛生所**を選択してください。

| 豊林水産省共通申請サービス eMAFF                   | <b>f</b>   | 手続を探す | 手続を進める    | Wiki   | お困りの場合   |
|---------------------------------------|------------|-------|-----------|--------|----------|
|                                       |            |       | eMAFFプライム | • •    |          |
| <u>TOP</u> > 手続の詳細                    |            |       |           |        |          |
| 記手続の詳細                                |            |       |           |        |          |
|                                       |            |       |           | お気にノ   | いに入れる〇〇  |
| 行政手続 2024年度 農場台帳 農場台帳                 |            |       |           |        |          |
|                                       |            |       | 20        | )ページのリ | ンクをコピー 🔧 |
| 手続内容                                  |            |       |           |        |          |
|                                       |            |       | $\square$ | キャンセ   | ll 🔪     |
| ■基本情報                                 |            |       |           |        |          |
| 申請年度                                  | 申請年月日 💵    |       |           |        |          |
| 2024                                  |            |       |           |        | 苗        |
| 文書番号                                  | 申請ステータス    |       |           |        |          |
| 提出先(地域レベル) 🐻                          | 提出先(地域名) 🜆 |       |           |        |          |
| · · · · · · · · · · · · · · · · · · · | Search     |       |           |        | ۹        |

### 農場基本情報の入力

### 農場基本情報を入力してください。

| 農場基本情報        |          |
|---------------|----------|
| 都道府県独自農場ID    | 管轄都道府県 👧 |
|               | ۹        |
| 管轄家保 10月      | 音種 👦     |
| ۹             | ۹        |
| 畜種 (詳細) 🛛 💩 🕅 | 報告年月日    |
| Q             | <b></b>  |

必須項目以外も入力可能な項目は入力をお願いします。

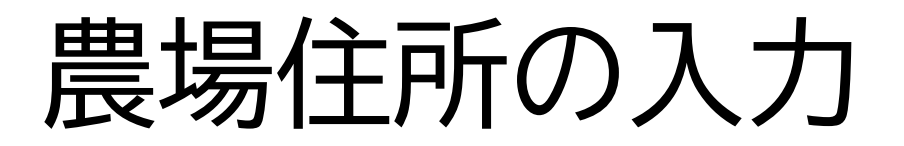

### 農場住所(家畜の飼養場所の住所)を入力してください。 ※農場名入力の注意事項は次のページをご確認ください。

| ●農場住所  |       |
|--------|-------|
| 農場名 ▶■ | 郵便番号  |
|        |       |
| 都道府県   | 市区町村  |
| Q      | Q     |
| 市区町村以降 | 電子メール |
|        |       |
| 電話番号   | FAX番号 |
|        |       |
| 緊急連絡先  |       |
|        |       |

必須項目以外も入力可能な項目は入力をお願いします。

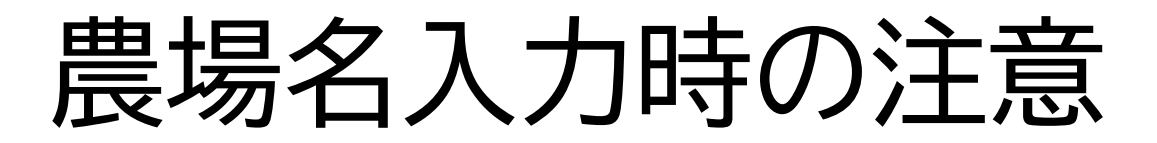

|  | ●農場住所 |         |
|--|-------|---------|
|  | 農場名 👦 | 郵便番号    |
|  |       |         |
|  | 都道府県  | 市区町村    |
|  | ۹.    | Q       |
|  |       | 로 키고 그리 |

「農場名」は、農場名検索をする際に識別可能となるように、わ かりやすい名称で入力してください。

- 個人でペットとして飼養している方は飼養者の名前を入力いただくと識別しやすく なります。
- 複数畜種を飼養している方は農場名の後に畜種を入力いただくと識別しやすくなり ます。
- 例1:県央太郎さんがペットとして豚と山羊を飼養している場合 → 農場名を「県央太郎」豚」「県央太郎」山羊」で申請 例2:採卵鶏、あひる、うずらを飼養している場合
  - → 農場名を「O農場\_採卵鶏」「O農場\_あひる」「O農場\_うずら」で申請

## 家畜所有者情報の入力

### 家畜所有者情報を入力してください。

| <家畜所有者情報>     |        |
|---------------|--------|
| 家畜所有者情報ユーザーID | 氏名又は名称 |
|               |        |
| ●家畜所有者住所      |        |
| 郵便番号          | 都道府県   |
|               | Q      |
| 市区町村          | 市区町村以降 |
|               | ٩      |
| メールアドレス       | 携帯電話番号 |
|               |        |
| 電話番号          | FAX番号  |
|               |        |

必須項目以外も入力可能な項目は入力をお願いします。

### 飼養衛生管理者の入力

赤枠で囲われた部分(「編集」下のペンボタン)を選択して、 〈飼養衛生管理者〉 の情報を入力してください。

家畜の所有者と飼養衛生管理者が同一の場合も、手数ですが家畜所有者に入力いた だいた情報と同じ情報を再度入力して下さい。

「登録」ボタンを押して飼養衛生管理者の入力が完了します。

| <飼養衛生管理者情報>      |              |               |                       |                                       |
|------------------|--------------|---------------|-----------------------|---------------------------------------|
|                  | Q. このリストを検索… |               |                       |                                       |
| 全 1 件中 1~1 件を表示中 |              | 1ページあたりの表示件数: | 5 👻                   |                                       |
| 編集 🗸 氏名 🗸 🗸      | 郵便番号         | → 都道府県        | → 市区町/                |                                       |
| ⊕ ⊙              |              |               |                       |                                       |
|                  |              |               |                       | 5%el/9cln#                            |
| 全ての行を削除する        |              | <             | 前 1 次>                | .co~->oリ>>tat- <b>≪</b>               |
|                  |              |               | ■ ラベル_飼養衛生管理者_繰返番号(1) | ( #+>ZE#                              |
|                  |              |               | 氏名                    | <b>彩成長</b> 句                          |
|                  |              |               | 都送的桌                  | 市区町村                                  |
|                  |              |               | 市区町村以降                | x-1.7%2                               |
|                  |              |               | 携华電話番号                | 電話希行                                  |
|                  |              |               | FAX泰尼                 | · · · · · · · · · · · · · · · · · · · |
|                  |              |               |                       |                                       |
|                  |              |               | 管理区域都进府県              | 管理区域市区町村<br>Q. Q.                     |
|                  |              |               | 管理区域市区町村以降            |                                       |
|                  |              |               |                       | 41>EA                                 |

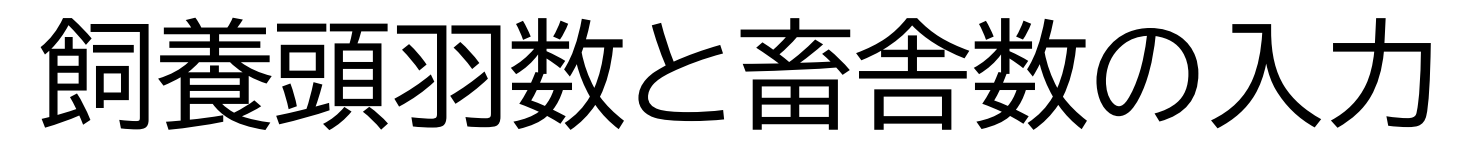

| < 阴發状況情報>                          |                                                                                                    |    |
|------------------------------------|----------------------------------------------------------------------------------------------------|----|
| 品種                                 | 経営形態                                                                                                    |    |
|                                    |                                                                                                    | Q  |
| 月後請羽数                              | 乳用雌牛成牛頭数                                                                                                    |    |
|                                    |                                                                                                    | 9  |
| 礼用雌牛育成牛頭數                          | 乳用雌牛子牛頭数                                                                                                    |    |
|                                    | Eñ                                                                                                    | 9  |
| 肥育牛(乳用種の雄牛及び文雑種の牛を除く。)成牛(肥育後期の牛)頭数 | 肥育牛(乳用種のは牛及び文雑種の牛を除く。)肥育前期の牛頭数                                                                                                    |    |
|                                    | EN                                                                                                    | 8  |
| 肥育牛(乳用種の雌牛及び文雑種の牛を除く。)育成牛頭数        | 肥育牛(乳用種のは牛及び文雑種の牛を除く。)子牛語数                                                                                                    |    |
|                                    | 68                                                                                                    | 9  |
| 肥育牛(乳用種の罅牛及び交雑種の牛に限る。)成牛(肥育後期の牛)語数 | 肥育牛(乳用種のは牛及び交解種の牛に限る。) 肥育前期の牛頭数                                                                                                    |    |
|                                    | 14                                                                                                    | a  |
| 肥育生(乳用種の鮮生及び交雑種の牛に限る。)育成牛頭数        | 肥育牛(乳用種の鉢牛及び交雑種の牛に腐る。)子生植物                                                                                                    |    |
|                                    |                                                                                                    |    |
| 和田敏區生成生 (姓) 語物                     | n<br>肉田敷菇生活生 (純) 語教                                                                                                    | _^ |
| STUDENT W.T. LWT NOW               |                                                                                                    | ٦. |
|                                    |                                                                                                    |    |
| 内用繁殖牛育成牛頭数                         | 同用案地生于生活数                                                                                                    |    |
|                                    | EA .                                                                                                    | 9  |
| <b>黎丽陈雄颜</b> :                     | 繁殖颜母颜颜                                                                                                    |    |
|                                    | εň.                                                                                                    | 9  |
| 繁丽颜育成颜函数                           | 紀肖際 (子際を除く。) 頭数                                                                                                    |    |
|                                    | an                                                                                                    | 9  |
| 子豚頭数                               | 捉邪蹲成調羽数                                                                                                    |    |
|                                    | in .                                                                                                    | 3  |
| 探卵調育成調羽数                           | 肉用鶏羽数                                                                                                    |    |
|                                    | 33                                                                                                    | 3  |
| 馬師数                                | 水牛頭数                                                                                                    |    |
|                                    | an earlier and the second second seco | 9  |
| <b>烏頭数</b>                         | めん半語数                                                                                                    |    |
|                                    | in the second second se | 9  |
| 山羊頭数                               | いのしし頭数                                                                                                    |    |
|                                    | Eñ .                                                                                                    | 8  |
| あひる羽数                              | つずら羽数                                                                                                    |    |
|                                    | 39                                                                                                    | 3  |
| たり羽数                               | だちょう羽数                                                                                                    |    |
|                                    | 33                                                                                                    |    |
| はろはろ島羽数                            | 七面鼻羽数                                                                                                    | ^  |
|                                    |                                                                                                    | ٦. |
| <资金等集段情報>                          | 99                                                                                                    |    |
|                                    | ふ明会教                                                                                                    |    |
|                                    |                                                                                                    |    |
|                                    |                                                                                                    |    |

〈飼養状況情報〉 2月1日時点の家畜の飼養頭羽数を入力 してください。

※頭羽数の入力は申請する農場台帳の畜種のみ入力してください。
※愛玩用の豚を飼養している方は「肥育豚」に入力をお願いします。
※愛玩用の鶏を飼養している方は「採卵鶏」で入力をお願いします。

〈畜舎等施設情報〉 畜舎数およびふ卵舎数を入力してください。 ※ペットを自宅のみで飼養している方は、 畜舎数に「1」と入力をお願いします。

## 農場台帳の申請ポイント

赤い「必須」マークがついている項目は、入力しないと申請ができません。 なお、「必須」マークがない項目も、必要なものはすべて入力を行ってください。

### 中規模以上飼養者の方

〈畜舎情報〉~〈備考〉欄も可能な限り入力をおねがいします。

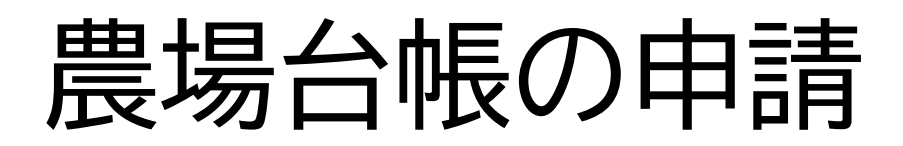

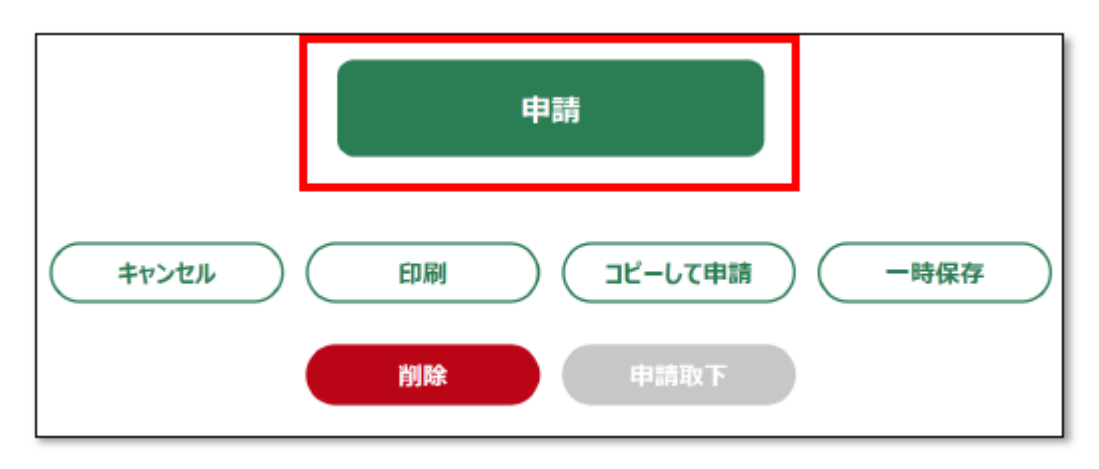

入力が完了したら、画面下部の「申請」をクリックします。

確認画面右上に「以下の内容で間違いがなければ、「申請」ボタンを押してください。」と表示されます。内容を確認の上、問題なければ再度「申請」をクリックします。

必須項目が入力されていないなど、データに不備がある場合は、「申請」ボタンをク リックした際に、画面上部に「赤く表示されている箇所を確認してください。」と表 示され、該当項目が赤色になります。内容を確認・修正後に再度「申請」をクリック してください。

申請が完了すると、「手続を進める」画面の「申請履歴・一時保存の手続」に、ス テータスが「審査受付待ち」として表示されます。

# 4. 定期報告の申請方法

### 定期報告とは

家畜伝染病予防法の規定により、家畜の所有者には毎年2月1日時 点で飼養している家畜の頭羽数及び飼養に係る衛生管理の状況等の 報告が義務付けられています。

(小規模飼養者は、家畜の種類と頭羽数のみ報告が必要です。)

定期報告は申請項目が多いため、複数に分けて申請を行います。 ※申請が必要な項目は畜種、飼養規模によって異なります。

定期報告は農場台帳に登録した農場毎、畜種毎に申請する必要があります。

## 定期報告の申請

eMAFFにログインし、ホーム画面上の「**ク**手続きを探す」の検索欄に 「定期報告」と入力して検索してください。

| <b>反林水座有共進中請す</b>   |                            |   |          |
|---------------------|----------------------------|---|----------|
| 農林水産省に関する各種手続を、     | > 手続を探す Q > 手続を進める         |   |          |
| インターネット上で行えるサービスです。 |                            |   |          |
|                     |                            |   | $\sim$   |
| さんのダッシュボード          |                            |   | <b>2</b> |
| 通知 1 おすすめ手続         | 申請履歷·一時保存                  |   |          |
| 未読 ~ 新着 ~ 通知日付 ~    | タイトル                       | ~ | 詳細       |
| • 2024/09/05        | 経営体情報の修正通知                 |   |          |
| 2024/08/30          | 本人確認結果通知                   |   |          |
|                     | <u></u> 通知一覧へ              |   |          |
|                     |                            |   |          |
|                     | Q,手続を探す                    |   |          |
|                     | 共通申請サービスで公開されている手続を検索できます。 |   |          |
|                     |                            |   |          |
| ■制度・手続名称から検索        |                            |   |          |
| ٩                   | ۵ Q                        |   |          |

## 定期報告(基本情報)の申請

### 検索結果の中から「定期報告(基本情報)」を選択する。

| 全 16 件中 1~10 件を表示中            | 全 16 件中 1~10 件を表示中 1ページあたりの表示件数: 10 ▼ |              |            |            |                                       |            | LO 🔻         |    |
|-------------------------------|---------------------------------------|--------------|------------|------------|---------------------------------------|------------|--------------|----|
| 種類 > 制度 >                     | 手続くくく                                 | <b>申</b> … ~ | 申請… ↑ ∨    | 申請終了 ~     | 参考情報 🗸                                | אייי ∼     | <b>₽</b> . ~ | 新規 |
| 行政手続 感染症定期報告                  | 生物由来製品 (再生医療等製品)<br>に関する感染症定期報告       | -            | 2022/04/01 | 2032/03/31 | (修正)報告<br>書様式(生物<br>由来製品・再生<br>医療等製品) | 未申請        | $\heartsuit$ |    |
| 行政手続 音舎等の建築等及び利用の<br>特例に関する法律 | 認定畜舎等の利用状況定期報告書                       | 2024         | 2024/04/01 | 2025/03/31 |                                       | 未申請        | $\heartsuit$ |    |
| 行政手続 飼養衛生管理基準:定期報<br>告        | 定期報告(豚等) 1                            | 2024         | 2024/04/01 | 2025/06/30 |                                       | 未申請        | $\heartsuit$ |    |
| 行政手続 飼養衛生管理基準:定期報<br>告        | 定期報告(家きん) 1                           | 2024         | 2024/04/01 | 2025/06/30 |                                       | 未申請        | $\heartsuit$ |    |
| 行政手続 飼養衛生管理基準:定期報<br>告        | 定期報告(家きん) 2                           | 2024         | 2024/04/01 | 2025/06/30 |                                       | 未申請        | $\heartsuit$ |    |
| 行政手続 飼養衛生管理基準:定期報<br>告        | 定期報告(家きん) 3                           | 2024         | 2024/04/01 | 2025/06/30 |                                       | 未申請        | $\heartsuit$ |    |
| 行政手続 飼養衛生管理基準:定期報<br>告        | 定期報告(家きん) 4                           | 2024         | 2024/04/01 | 2025/06/30 |                                       | 未申請        | $\heartsuit$ |    |
| 行政手続 飼養衛生管理基準:定期報<br>告        | 定期報告(基本情報)                            | 2024         | 2024/04/01 | 2025/06/30 |                                       | 未申請        | $\heartsuit$ |    |
| 行政手続 飼養衛生管理基準:定期報<br>告        | 定期報告(牛等) 1                            | 2024         | 2024/04/01 | 2025/06/30 |                                       | 未申請        | $\heartsuit$ |    |
| 行政手続 飼養衛生管理基準:定期報告            | 定期報告(牛等) 2                            | 2024         | 2024/04/01 | 2025/06/30 |                                       | 未申請        | $\heartsuit$ |    |
|                               |                                       |              |            |            | (<)                                   | ĵ <b>1</b> | 2            | 次> |

## 定期報告(基本情報)の申請

申請年月日を入力し、提出先(地域レベル)は**県内地域**を選択し、 提出先(地域名)は**神奈川県県央家畜保健衛生所**を選択してください。

| 豊女水産省共通由語サービス   oMAFF                | ↑ 手続を探す 手続を進める Wiki お困りの場合 |
|--------------------------------------|----------------------------|
| 廣林小庄有八進中的? LA ENAI                   | emaffjjala G 🚨             |
| <u>TOP</u> > 手続の詳細                   |                            |
| 包手続の詳細                               |                            |
|                                      | お気に入りに入れる〇〇                |
| 行政手続 2024年度 飼養衛生管理基準:定期報告 定期報告(基本情報) |                            |
|                                      | このページのリンクをコピー              |
| 手続内容                                 |                            |
|                                      | キャンセル                      |
| 基本情報                                 |                            |
| 申請年度                                 | 申請年月日 ∞∞                   |
| 2024                                 | <u></u>                    |
| 文書番号                                 | 中朝人ノニッス                    |
| 提出先(地域レベル) 📷                         | 昆出先(地域名) 🚳                 |
| 県内地域                                 | 神奈川県県央家畜保健衛生所 ×            |

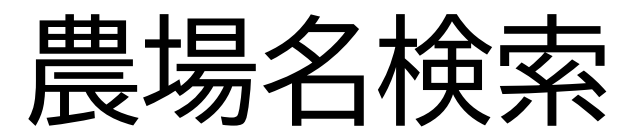

農場名検索の「農場名(検索用)」から農場台帳に登録した農場名を選択してください。

| 農場名検索                                    |                           |
|------------------------------------------|---------------------------|
| 「都道府県(検索用)」、「市区町村(検索用)」、「市区町村以降(検索用)」をみ  | 、力すると、「農場名」の候補を絞ることができます。 |
| 都道府県                                     | 家畜保健衛生所                   |
| Q                                        | ٩                         |
| 畜種                                       | 市区町村                      |
| Q                                        | Q                         |
| 市区町村以降                                   |                           |
|                                          |                           |
| 豊場名(検索用)                                 |                           |
|                                          |                           |
| #1010 PT                                 | 初始中国                      |
|                                          |                           |
|                                          | 2                         |
| 家畜保健衛生所                                  | 畜種                        |
| Q                                        | ٩                         |
| 「台帳初期表示」ボタンを押下すると、農場IDに紐づく台帳情報が初期表示されます。 |                           |
| 台帳初期表示                                   |                           |

定期報告(基本情報)は農場台帳に登録した農場ごと、畜種ごとに申請が必要です。

### 台帳初期表示

「**台帳初期表示**」をクリックすると、農場台帳に入力いただいた情報が自動で 入力されます。

自動入力された内容について、不足している項目や修正が必要な項目がないか確認をお願いいたします。入力いただいた内容は農場台帳情報に反映されます。

| 農場名検索                                              |                          |
|----------------------------------------------------|--------------------------|
| 「都道府県(検索用)」、「市区町村(検索用)」、「市区町村以降(検索用)」を入            | 力すると、「農場名」の候補を絞ることができます。 |
| 都道府県                                               | 家畜保健衛生所                  |
| Q                                                  | ٩                        |
| 畜種                                                 | 市区町村                     |
| Q                                                  | Q                        |
| 市区町村以降                                             |                          |
|                                                    |                          |
| 農場名 (検索用)                                          |                          |
| ▼                                                  |                          |
| 農場ID MM                                            | 都道府県                     |
|                                                    | Q                        |
| 家畜保健衛生所                                            | 音種                       |
| Q                                                  | Q                        |
| 「台帳初期表示」ボタンを押下すると、農場IDに紐づく台帳情報が初期表示されます。<br>台帳初期表示 |                          |

### 定期報告の入力完了

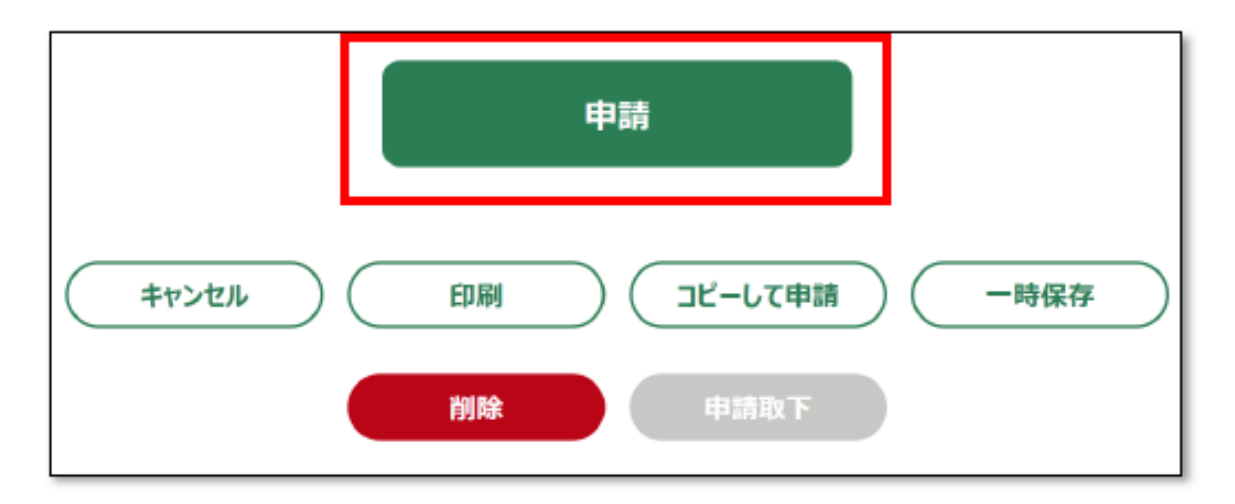

入力が完了したら、画面下部の「申請」をクリックします。

確認画面右上に「以下の内容で間違いがなければ、「申請」ボタンを押してください。」と表示されます。内容を確認の上、問題なければ再度「申請」をクリックします。 必須項目が入力されていないなど、データに不備がある場合は、「申請」ボタンをク リックした際に、画面上部に「赤く表示されている箇所を確認してください。」と表示 され、該当項目が赤色になります。内容を確認・修正後に再度「申請」をクリックして ください。

申請が完了すると、「手続を進める」画面の「申請履歴・一時保存の手続」に、ステー タスが「審査受付待ち」として表示されます。

# 定期報告の申請(中規模以上)①

小規模飼養者の方は申請手続きは以上となります。 中規模以上飼養者の方については引き続き畜種ごとに飼養衛生管理基準の 遵守状況についての回答が必要になります。

畜種ごとの飼養規模

| 完玄の種類           |            |                  |                  |  |  |  |  |
|-----------------|------------|------------------|------------------|--|--|--|--|
| 家田の性類           | 小規模        | 中規模              | 大規模              |  |  |  |  |
| 牛               | 1 頭        | 2頭以上で大規模に該当しない頭数 | 成牛の場合:200頭以上     |  |  |  |  |
|                 |            |                  | 育成牛等の場合:3,000頭以上 |  |  |  |  |
| 水生・匡            | 1 頭        | 2頭以上             | 200頭以上           |  |  |  |  |
| הייע דירי       | I UQ       | 200頭未満           |                  |  |  |  |  |
| 鹿・めん羊・山羊        |            | 6頭以上             |                  |  |  |  |  |
| 豚・イノシシ(イノブタを含む) | 6頭未満       | 3.000頭未満         | 3,000頭以上         |  |  |  |  |
|                 |            |                  |                  |  |  |  |  |
| 乳・うずら           | 100羽未満     | 100羽以上           | 10万羽以上           |  |  |  |  |
|                 |            | 10万羽未満           |                  |  |  |  |  |
| あひる(アイガモを含む)    |            | 100万羽以上          |                  |  |  |  |  |
| きじ・ほろほろ鳥・七面鳥    | 100羽未満     | 1万羽未満            | 1万羽以上            |  |  |  |  |
|                 |            |                  |                  |  |  |  |  |
| だちょう            | 10羽未満      | 10羽以上            | 1 万羽以上           |  |  |  |  |
|                 | TO.1.1/1/1 | 1万羽未満            |                  |  |  |  |  |

46

## 定期報告の申請(中規模以上)②

中規模以上飼養者の方は以下の表のとおり定期報告(基本情報)に加えて、 農場台帳に登録した中規模以上飼養している畜種毎に、 飼養衛生管理基準の順守状況の自己チェックについての申請が必要です。

| 牛等         | 豚等         | 家きん        | 馬          |
|------------|------------|------------|------------|
| 定期報告(基本情報) | 定期報告(基本情報) | 定期報告(基本情報) | 定期報告(基本情報) |
| 定期報告(牛等) 1 | 定期報告(豚等) 1 | 定期報告(家きん)1 | 定期報告(馬) 1  |
| 定期報告(牛等) 2 | 定期報告(豚等) 2 | 定期報告(家きん)2 | 定期報告(馬) 2  |
| 定期報告(牛等) 3 | 定期報告(豚等) 3 | 定期報告(家きん)3 |            |
|            | 定期報告(豚等) 4 | 定期報告(家きん)4 |            |

飼養衛生管理基準の自己チェック

飼養衛生管理基準の順守状況の自己チェックについても農場台帳に登録した 農場ごと、畜種ごと(中規模以上飼養している場合)の申請が必要です。

## 定期報告の申請(中規模以上)③

定期報告(基本情報)の申請時と同様に「♀手続きを探す」の検索欄に「定期報告」と 入力して検索してください。

検索結果の中から申請が必要な項目を選択して各設問に回答してください。

| 全 16 件中 1~10 件を表示中 |                          |                                |              |            | 1ページ       | あたりの表示件数:                             |             | :                  | 10 🔻 |
|--------------------|--------------------------|--------------------------------|--------------|------------|------------|---------------------------------------|-------------|--------------------|------|
| 種類 ~               | 制度 ~                     | 手続くくく                          | <b>₽</b> … ∨ | 申請・・・↑ ~   | 申請終了 ~     | 参考情報 🗸                                | ג ∨         | <mark>₽</mark> · ~ | 新規   |
| 行政手続               | 感染症定期報告                  | 生物由来製品(再生医療等製品)<br>に関する感染症定期報告 | -            | 2022/04/01 | 2032/03/31 | (修正)報告<br>書様式(生物<br>由来製品・再生<br>医療等製品) | 未申請         | $\heartsuit$       |      |
| 行政手続               | 畜舎等の建築等及び利用の<br>特例に関する法律 | 認定畜舎等の利用状況定期報告書                | 2024         | 2024/04/01 | 2025/03/31 |                                       | 未申請         | $\heartsuit$       |      |
| 行政手続               | 飼義衛生管理基準:定期報<br>告        | 定期報告(豚等) 1                     | 2024         | 2024/04/01 | 2025/06/30 |                                       | 未申請         | $\heartsuit$       | 8    |
| 行政手続               | 飼義衛生管理基準:定期報<br>告        | 定期報告(家きん) 1                    | 2024         | 2024/04/01 | 2025/06/30 |                                       | 未申請         | $\heartsuit$       | 8    |
| 行政手続               | 飼義衛生管理基準:定期報<br>告        | 定期報告(家きん) 2                    | 2024         | 2024/04/01 | 2025/06/30 |                                       | 未申請         | $\heartsuit$       |      |
| 行政手続               | 飼義衛生管理基準:定期報<br>告        | 定期報告(家きん) 3                    | 2024         | 2024/04/01 | 2025/06/30 |                                       | 未申請         | $\heartsuit$       |      |
| 行政手続               | 飼義衛生管理基準:定期報<br>告        | 定期報告(家きん) 4                    | 2024         | 2024/04/01 | 2025/06/30 |                                       | 未申請         | $\heartsuit$       |      |
| 行政手続               | 飼義衛生管理基準:定期報<br>告        | 定期報告(基本情報)                     | 2024         | 2024/04/01 | 2025/06/30 |                                       | 未申請         | $\heartsuit$       | 8    |
| 行政手続               | 飼義衛生管理基準:定期報<br>告        | 定期報告(牛等) 1                     | 2024         | 2024/04/01 | 2025/06/30 |                                       | 未申請         | $\heartsuit$       | 8    |
| 行政手続               | 飼義衛生管理基準:定期報<br>告        | 定期報告(牛等) 2                     | 2024         | 2024/04/01 | 2025/06/30 |                                       | 未申請         | $\heartsuit$       | 8    |
|                    |                          |                                |              |            |            | <1                                    | ij <b>1</b> | 2                  | 次>   |

### 困ったときは

ご不明な点がございましたら以下の問い合わせ先もご活用ください。 YouTubeに電子申請についての動画もアップされています。

### 【eMAFFに関する問い合わせ】

TEL 0570-550-410 (平日のみ、9:30~17:30)

### 【eMAFFでの申請方法(YouTube)】

農林水産省共通申請サービス導入研修飼養衛生管理(申請者向け) URL: https://www.youtube.com/watch?v=sO79Agit3TA

### 電子申請に対応いただき誠にありがとうございました